Steps on how to print a Game Day Roster (GDR) in GotSoccer:

1- Login to your Team Account, Click on Event

| ome Events Game History Email To<br>verview Team Profile Manager Co                                                         | eam<br>Dach R | College Search Player Sus<br>oster Roster History A                                                                                                    | spensions<br>ccount Assi | Help Lo<br>stance                                                 | g Out      |          |         |                                      |             |                |                |         | _               |
|----------------------------------------------------------------------------------------------------|---------------|----------------------------------------------------------------------------------------------------|--------------------------|-------------------------------------------------------------------|------------|----------|---------|--------------------------------------|-------------|----------------|----------------|---------|-----------------|
| Team - Boys U12 Maple Shade Avengers 2007<br>GotSoccer TeamID # 939759<br>Universal Account Login to your Universal Account |               |                                                                                                    |                          | Update Team Age and More View Team Rankings Page Team Fundraising |            |          |         | View/Print Team Contacts Z Team Info |             |                |                |         |                 |
| Get the most out of your<br>account<br>Account Merge Tool is Now                                                            | Even<br>Items | t Registration History<br>s 1 - 8 <del>of 8</del>                                                                                                    |                          |                                                                   |            |          |         |                                      |             |                |                |         |                 |
| Available!                                                                                                    |               | Name/Date                                                                                                    | <u>Type</u>              | <u>Status</u>                                                     | Applied    | Accepted | Paid No | otify Roster                         | Schedule    | <u>eTravel</u> | <u>Support</u> | Miscond | uct: <u>Y/R</u> |
| Your Club<br>Maple Shade SC (NJ)                                                                                            | (<br>J        | South Jersey Boys<br>Soccer League -<br>Spring 2019<br>242019 - 7/15/2019<br>have a 4 digit birth year<br>at the end of the team<br>name. For example:<br>Destroyers 2005. Do<br>not write the club name<br>in the team box. | League                   | Applied                                                           | 12/30/2018 | Yes      | Yes     | <u>Created (16</u> )                 | <u>View</u> | <u>Request</u> | Request        |         |                 |
|                                                                                                    | 5             | 38th Annual<br>Cinnaminson SC<br>Thanksgiving<br>Tournament<br>11/23/2018 - 11/25/2018                                                                                                    | Tournament               | Accepted                                                          | 10/23/2018 | Yes      | Yes     | <u>Default</u>                       | <u>View</u> | <u>Request</u> | <u>Request</u> | 2       | Help            |
|                                                                                                    |               | South Jersev Boys                                                                                                    |                          |                                                                   |            |          |         |                                      |             |                |                |         |                 |

## 2- Click on the Schedule Tab

| ome Events Game History Email Team College Search Player Suspensions Help Log Out                                            |  |  |  |  |  |  |
|----------------------------------------------------------------------------------------------------|--|--|--|--|--|--|
| Ay Events Search Events Analytics                                                                                            |  |  |  |  |  |  |
|                                                                                                    |  |  |  |  |  |  |
| Team Hotels Rooming Sales Payment & Status Schedule Requests Misconduct Guests Support & Feedback Roster Documents Analytics |  |  |  |  |  |  |
| South Jersey Boys Soccer League - Spring 2019<br>2/8/2019-7/15/2019                                                          |  |  |  |  |  |  |
| Boys U12 MAPLE SHADE SC AVENGERS 2007 (NJ)                                                                                   |  |  |  |  |  |  |
| To view & manage the roster shown on your game cards, click here: View Event Roster »                                        |  |  |  |  |  |  |
| Click on the game number to download a printable game card.                                                                  |  |  |  |  |  |  |
| Boys 012 012 Flight vo                                                                                                    |  |  |  |  |  |  |

3- Go to game, click on ID number

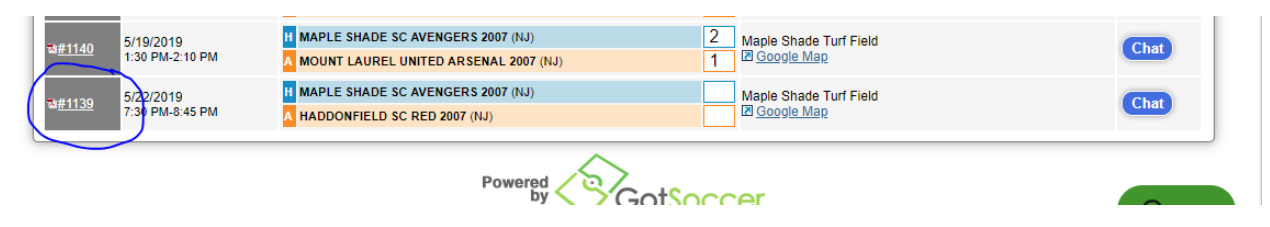

4- The GAME DAY ROSTER will appear for you to print: Here is a picture of the GDR

## South Jersey Boys Soccer League - Spring 2019

Phone-In: 904-758-0875 Event ID: 70971 PIN: 1969

Web: www.gotsport.com/events/scoring Card Generated: 5/30/2019 12:53:05 PM Reprint Game Suspensions indicated with red line

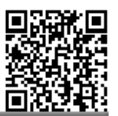

Field: Maple Shade Turf Field Date: 5/22/2019 Time: 7:30 P Boys U12 U12 Flight 06 Game #: 1139 H MAPLE SHADE SC AVENGERS 2007 (NJ) Score: A HADDONFIELD SC RED 2007 (NJ) Score: Coach 4F39363 Louis Di Marco Jr Coach 1353909 Jim Bonde Reno Bianco Asst Coach 8A0E236 Asst Coach 40BA3A5 Ed Purdy Manager Lou Di Marco Asst Coach 1932C78 Todd Hart GotSoccer ID# 1076407 GotSoccer ID# 939759 USClub ID # Name ~ DOB USClub ID # Name ~ DOB Yellow Red Card Card Yellow Red Card Card 7/13/07 OD852EA 0 Jaret Coffin 5/10/07 AAAC00E John Andrewes 1 FE77CEF Kalub Ortolaza 7/10/08 B6D7ECE Christopher Beane 6/15/07 1 2 9A8428C 5 Gianni Pallante 3/26/08 AFEE5EB 3 Ryan Buschman 7/31/07 00BE224 8 Quirino Bianco 1/16/08 5937AD8 4 Aaron Demers 6/12/07 DD39216 10/27/07 9F3AFE0 8/28/07 9 Jayden Rue 5 Mark DeMedio 12/10/07 733FF2B 5/22/07 A6AEBC2 10 Ries Fox 6 Liam Grega B14951A 9/20/07 755B5B2 9/17/07 11 William Reid 7 Caden Price 11/23/07 B563FAA 9/27/07 8 6F50433 13 John Peard 8 Luke Hart 3DE042D 15 Matthew Vieira 5/15/07 8A4238D 7/24/07 9 Linus Kucer B538EB9 2/18/07 10 06F446E 10/19/07 18 Eric Olivera 10 Lucas Bonder 11 A45B200 5/23/07 11 9999540 7/24/07 23 Corey Volcy 11 Luke LaPointe Michael Douglas 79A2E8E 24 Elijah Hernandez 10/24/07 12 EAECD78 12 11/16/07 13 FDCD57F 28 Jayden Brown 2/25/07 13 FCE396B 13 Edward Purdy 4/25/07 14 5B2853B 60 Benjamin Neas 4/24/07 14 E2EDFB9 14 Zachary Weitzman 8/12/07 15 71F53C4 16 A142FA9 86 Preston Carey 3/18/07 15 E8B0524 15 Dean Morris 8/3/07 16 23D3C10 12/18/07 3/2/07 88 Domenic Garafolo 16 Garrett Needham Team Colors: Blue/Blue; White/Blue Team Colors: Red; Black Home Goals Final Score Away Goals Final Score By # Min. By # Min. By # Min. By # Min. By # Min. By # Min. By # Min. By # Min Home Official Away Official Sign Sign By signing this report you agree all items reported are valid By signing this report you agree all items reported are valid

| Referees |                    | Grade | USSF ID Number | Instructions/Notes                                                                                                    |
|----------|--------------------|-------|----------------|----------------------------------------------------------------------------------------------------|
| Center   | Christopher Conyer |       |                | Ref Fees: U17-19: \$70/45/45; U15-16: \$60/40/40; U13-14: \$56/32/32; U11-12: \$44/23/23;<br>U8-10: \$34/18/18 Game times: U15-19: 40 min halves; U13-14: 35 min; U8-12: 30 min. Guest |